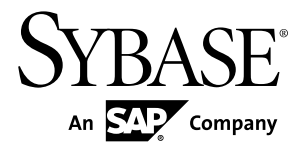

# Installation and Configuration Guide SAP Sybase IQ 16.0

Windows

#### DOCUMENT ID: DC30056-01-1600-01

LAST REVISED: March 2013

Copyright © 2013 by Sybase, Inc. All rights reserved.

This publication pertains to Sybase software and to any subsequent release until otherwise indicated in new editions or technical notes. Information in this document is subject to change without notice. The software described herein is furnished under a license agreement, and it may be used or copied only in accordance with the terms of that agreement.

Upgrades are provided only at regularly scheduled software release dates. No part of this publication may be reproduced, transmitted, or translated in any form or by any means, electronic, mechanical, manual, optical, or otherwise, without the prior written permission of Sybase, Inc.

Sybase trademarks can be viewed at the Sybase trademarks page at *http://www.sybase.com/detail?id=1011207*. Sybase and the marks listed are trademarks of Sybase, Inc. <sup>®</sup> indicates registration in the United States of America.

SAP and other SAP products and services mentioned herein as well as their respective logos are trademarks or registered trademarks of SAP AG in Germany and in several other countries all over the world.

Java and all Java-based marks are trademarks or registered trademarks of Oracle and/or its affiliates in the U.S. and other countries.

Unicode and the Unicode Logo are registered trademarks of Unicode, Inc.

All other company and product names mentioned may be trademarks of the respective companies with which they are associated.

Use, duplication, or disclosure by the government is subject to the restrictions set forth in subparagraph (c)(1)(ii) of DFARS 52.227-7013 for the DOD and as set forth in FAR 52.227-19(a)-(d) for civilian agencies.

Sybase, Inc., One Sybase Drive, Dublin, CA 94568.

# Contents

| Preparing for Installation                   | 1  |
|----------------------------------------------|----|
| About SAP Sybase IQ                          | 1  |
| Supported Server Platforms                   | 1  |
| Supported Client Platforms                   | 1  |
| Licensing Requirements                       | 1  |
| Installation Media                           | 2  |
| Planning Your Installation                   | 2  |
| Installing For the First Time                | 2  |
| Upgrading From an Earlier Version            | 3  |
| Avoiding Environmental Issues                | 3  |
| Changing Hardware Platforms                  | 3  |
| Planning for Distributed Query Processing or |    |
| High Availability                            | 3  |
| Preinstallation Tasks                        | 4  |
| Check for Operating System Patches           | 4  |
| Increase the Swap Space                      | 4  |
| License Server Requirements                  | 4  |
| Enable 4GT                                   | 5  |
| Windows Support Issues                       | 5  |
| Verify Network Functionality                 | 7  |
| Licensing Your Software                      | 9  |
| Available Licenses                           | 9  |
| Enterprise Edition (EE)                      | 9  |
| Small Business Edition (SE)                  | 11 |
| Evaluation Edition                           | 11 |
| Express Edition                              | 12 |
| Single Application Edition (SA)              | 12 |
| Before You Generate Your License             | 12 |
| Read the SySAM Documentation                 | 12 |
| Decide On the License Model You Want To Use  |    |
|                                              | 13 |

| Get Your Host ID                                | 13 |
|-------------------------------------------------|----|
| Determine the Host Name                         | 13 |
| Choose a Port Number                            | 14 |
| Generating a SySAM License                      | 14 |
| Installing a New License Server                 | 15 |
| Starting a License Server                       | 15 |
| Server Installations                            | 17 |
| Server Components                               | 17 |
| Sybase Control Center                           | 18 |
| SCC Installation Scenarios                      | 19 |
| SCC Installation Options                        | 20 |
| Other SAP Sybase IQ Installation Options        | 21 |
| What a Server Installation Does                 | 22 |
| Installing Server Software                      | 25 |
| Installing in GUI Mode                          | 25 |
| Installing from the Command Line                | 25 |
| Installing in Unattended (Silent) Mode          | 25 |
| Install Logs                                    | 27 |
| Solutions to Common Installation Problems       | 28 |
| Uninstalling Windows Servers                    | 28 |
| Testing Installed Products                      | 29 |
| Demo Database                                   | 29 |
| Starting the Demo Database                      | 29 |
| Table Names                                     | 29 |
| Running SAP Sybase IQ Server                    | 30 |
| Starting and Stopping the Sybase Control Center |    |
| Agent                                           | 32 |
| Running Interactive SQL                         | 33 |
| Post-Installation Tasks                         | 34 |
| Verify Your License                             | 34 |
| Change the Default Connection Parameters        | 34 |
| Remove Sample Application Files                 | 34 |
| Client Installations                            | 37 |
| Client Components                               | 37 |
| What a Client Installation Does                 | 37 |
|                                                 |    |

| Installing Client Software                  | 39 |
|---------------------------------------------|----|
| Installing in GUI Mode                      | 39 |
| Installing from the Command Line            | 40 |
| Installing in Unattended (Silent) Mode      | 40 |
| Uninstalling Windows Clients                | 41 |
| Configuration                               | 43 |
| Using Configuration Files                   | 43 |
| Running SAP Sybase IQ as a Windows Service  | 44 |
| Creating a New Windows Service              | 44 |
| Suppressing Windows Event Log Messages      | 44 |
| Granting Administrator Privilege to the SAP |    |
| Sybase IQ Service                           | 45 |
| Configuring Backup Devices                  | 45 |
| Configuring Client Connectivity             | 45 |
| Connecting Using ODBC                       | 46 |
| Connecting Using JDBC                       | 48 |
| Connecting Using OLE DB                     | 48 |
| Connecting Using Open Client                | 49 |
| Running the Client and Server On the Same   |    |
| System                                      | 50 |
| Network Issues for SAP Sybase IQ Servers    | 50 |
| Index                                       | 53 |

### Contents

# **Preparing for Installation**

Read this section before you install SAP® Sybase® IQ.

# About SAP Sybase IQ

SAP® Sybase® IQ is a high-performance decision-support server designed specifically for mission-critical business intelligence, analytics, and data warehousing. Component Integration Services within SAP Sybase IQ provide direct access to relational and non-relational databases on mainframe, UNIX, or Windows servers.

## **Supported Server Platforms**

SAP Sybase IQ is compatible with these platforms and operating systems.

- Microsoft Windows XP (x64) for 64-bit systems Service Pack 2
- Microsoft Windows 2008 for 64-bit systems Service Pack 1
- Microsoft Windows 7 for 64-bit systems

### **Supported Client Platforms**

SAP Sybase IQ includes a network client for all supported server platforms.

SAP Sybase IQ Network Client for Windows includes 32-bit ODBC Windows drivers, which allow you to connect to SAP Sybase IQ from third-party 64-bit Windows applications, and 64-bit Windows applications written in C++.

### **Licensing Requirements**

All product editions except the Evaluation Edition require a license. Optional features are sold and licensed separately.

Whether you install a licensed or evaluation edition, you have 30-day access to all features and options. To use an option beyond the 30-day evaluation period, you must purchase and install an appropriate SAP Sybase Software Asset Management (SySAM) license.

The e-mail message or Web key you receive when you purchase an SAP Sybase product provides specific product and licensing information. Before installing and configuring any product edition, know which features you are licensed to use.

# **Installation Media**

SAP Sybase IQ installation media includes software for server and client installations.

| Media                         | Description                                                                        |
|-------------------------------|------------------------------------------------------------------------------------|
| SAP Sybase IQ Server<br>Suite | Installs server components and other support tools.                                |
| SAP Sybase IQ Client<br>Suite | Installs the components required for client connections to a SAP Sybase IQ server. |

Table 1. SAP Sybase IQ Installation Media.

# **Planning Your Installation**

The installation process depends on whether you are installing for the first time, upgrading from a previous version, or migrating your databases to a new hardware platform.

**Note:** Sybase Control Center is a Web-based tool for managing and monitoring SAP Sybase servers, including single-node and multiplex servers. If you plan to use SCC to manage your servers, see the *Sybase Control Center Installation Guide* before you install.

# **Installing For the First Time**

Follow these steps to install SAP Sybase IQ for the first time.

- Read the release bulletin for the latest information. See the special installation instructions section for any installation instructions not included in this document.
- Complete all pre-installation tasks. Apply any required operating system patches, check to see that there is sufficient disk space and memory, and update any necessary configuration changes.
- Determine the license model you want to use. SySAM supports served and unserved license models. See the *Sybase Software Asset Management (SySAM) 2 Users Guide* to determine which model is best suited for your environment.
- Use the product and licensing information you received from SAP Sybase to log in to the SAP Sybase Product Download Center at: *https://sybase.subscribenet.com* or SAP<sup>®</sup> Service Marketplace at *http://service.sap.com/licensekeys* and generate a license key for your software.
- Install SAP Sybase IQ server components, activate your license, then start and test your server.
- Install and configure SAP Sybase IQ client components.

# **Upgrading From an Earlier Version**

Follow these general guidelines when you install a new version of SAP Sybase IQ.

- Uninstall the version currently installed on your system, then install the new version. Proceed as if you were installing for the first time.
- Upgrade your client tools. Although you can use the current version of the client tools to connect to an earlie server version, some options, tools, and objects may not be available.

### Upgrading a Multiplex Database

Before upgrading an existing 15.x multiplex database to SAP Sybase IQ 16.0, you must follow these steps:

- 1. Shutdown all multiplex servers.
- 2. Start the 15.x coordinator with the **-iqmpx\_sn 1** server option. This step is required to clear out all multiplex related metadata which can interfere with an upgrade.
- **3.** Shut down the 15.x server.
- 4. Follow the database upgrade steps in the SAP Sybase IQ Migration Guide.

### Additional Information

Migration Guide > Database Upgrades

### **Avoiding Environmental Issues**

Installing SAP<sup>®</sup> Sybase SQL Anywhere and SAP Sybase IQ on different machines avoids potential start-up problems.

Install SQL Anywhere and SAP Sybase IQ on different host machines. When you install both products on the same machine, the environment variables for the product installed last overwrite those of the product installed first, causing start-up problems for the first product.

### **Changing Hardware Platforms**

Although SAP Sybase IQ Server Suite is no longer available for 32-bit platforms, you can move a 32-bit database to a 64-bit platform, and move a database from one platform to another.

### Additional Informaiton

- Migration > Hardware Changes > Moving 32-Bit Databases to 64-bit Platforms
- Migration > Hardware Changes > Converting to a new hardware platform

## Planning for Distributed Query Processing or High Availability

Distributed query processing can benefit from an optional high-speed interconnect. Use scalable interconnect technology to connect multiplex nodes.

For best performance, use:

- A high-speed network interconnect providing a local network that connects all multiplex nodes. Use an interconnect bandwidth of 1Gb or higher or the highest bandwidth, lowest latency interconnect available.
- Two physically separate network interfaces for each multiplex node:
  - A public network for multiplex interconnection traffic and client traffic.
  - A private network for multiplex interconnect traffic only, excluding external client traffic. Currently, multiplex interconnects support only the TCP/IP standard.
  - These two networks improve security, fault-tolerance, and performance.
- A switch that enables high-speed communication between nodes.
- Network cards that reside on different fabrics so that the multiplex survives network failure. Separate the public and private networks physically.
- Private interconnect fabrics that contain only links to machines participating in the multiplex. Private interconnect for all multiplex nodes should connect to the same switch, which connects to no other public switches or routers.
- Redundant network interface cards added to private or public networks if desired. The private and public connection information allows for multiple IP addresses on each.

# **Preinstallation Tasks**

Perform the following tasks before you install SAP Sybase IQ.

## **Check for Operating System Patches**

Check with your vendor and apply the latest operating system patches.Do not use a patch that is earlier than the version suggested for your operating system.

### **Increase the Swap Space**

The recommended minimum swap space is at least 1GB. Certain operations may cause the memory usage to grow dynamically. Changing the way SAP Sybase IQ uses buffers can dramatically change the way it uses memory.

Depending on the load, swap requirements may exceed space allotted. Insufficient swap space may result in the system supporting fewer users, and large processes that cannot acquire sufficient swap space may be prematurely killed by the operating system.

See your operating system documentation for information about extending swap space.

### **License Server Requirements**

SAP Sybase IQ requires SySAM license server version v11.6.1 or later, which is distributed on the SAP Sybase IQ Server Suite installation media. Using an older SySAM server can cause the server to become unresponsive. Install the license server before you install SAP Sybase IQ.

To check the version of your current SySAM license server, open a console or command prompt, change to  $SYBASE\otimes SYSAM-2_0$  bin, and enter:

lmutil lmver lmgrd

If you currently use a license server to host SySAM licenses for other Sybase products:

- Uninstall your current license server
- Install the license server distributed on the SAP Sybase IQ Server Suite DVD
- Rehost your licenses

Rehost your SySAM licenses after you install the new license server.

#### Addtional Information

Sybase Software Asset Management (SySAM) 2 Users Guide

### **Enable 4GT**

Enabling 4-gigabyte tuning (4GT) increases the amount of physical memory available to memory-intensive applications running on Windows Server 2003, Enterprise Edition, or Windows Server 2003, Datacenter Edition.

To enable 4GT, add the /3GB parameter to the start-up lines in the boot.ini file by. For example:

```
[boot loader] timeout=5 default=multi(0)disk(0)rdisk(0)
partition(1)\WINNT
[operating systems] multi(0)disk(0)rdisk(0)
partition(1)\WINNT="Microsoft Windows 2000 Professional"
/fastdetect /3GB
```

#### Note:

- Setting cache sizes with 4GT support allows the size of the main and temporary caches to be increased up to a combined total of 2GB.
- With Windows platforms that support 4GT, a process can extend beyond the 2GB address space boundary, up to a total of 3GB. However, the total size of the two buffer caches cannot exceed 2GB. This is due to the Windows restriction that prevents a single memory allocation from crossing the 2GB boundary.

### Windows Support Issues

Review these issues related to running SAP Sybase IQ on Windows Vista and Windows 2008.

#### Windows Security

Windows 2008 incorporates a new security model. User Account Control (UAC) is enabled by default and may affect the behavior of programs that expect to be able to write files, especially when the computer supports more than one user. Depending on where and how files and directories are created, a file created by one user may have permissions that do not allow another user to read or write to that file. If you install SAP Sybase IQ in the default directories, files and directories that require read/write access for multiple users are set up appropriately.

### SAP Sybase IQ Elevated Operations Agent

Certain actions require privilege elevation to execute when run under User Account Control. The programs dbelevate11.exe and iqdsn.exe may require elevation in SAP Sybase IQ.The following dll files require elevation when they are registered or unregistered: dbodbc11.dll and dboledb11.dll.

Certain actions require privilege elevation to execute when run under User Account Control. The following programs may require elevation in SAP Sybase IQ: SybaseIQservice16.exe, dbelevate11.exe, and iqdsn.exe.The following dlls require elevation when they are registered or unregistered: dbodbc11.dll and dboledb11.dll.

On a system with User Account Control activated, you may receive an elevation prompt for the SAP Sybase IQ elevated operations agent. The prompt is issued by the User Account Control system to confirm that you want to continue running the identified program (if logged on as an administrator) or to provide administrator credentials (if logged on as a non-administrator).

### Deployment Changes

The program dbelevate11.exe is used internally by SAP Sybase IQ components to perform operations that require elevated privileges. This executable must be included in deployments of .SAP Sybase IQ Administrator privileges are required to run **dbelevate**.

### SAP Sybase IQ Executables Signed

SAP Sybase IQ executables are signed by Sybase, Inc.

### Using an AWE Cache

To use an AWE (Address Windowing Extensions) cache on Windows 2008, you must run the database server as administrator. Starting a non-elevated database server with an AWE cache results in a warning that the database server must be run as an administrator to use AWE.

### Samples

Samples now correctly handle SAP Sybase IQ installation path names that contain one or more spaces.

### Windows Services

Windows 2008-compliant services are not allowed to interact with the desktop. SAP Sybase IQ services do not interact with the desktop (even if Allow Interaction with Desktop is enabled in the service definition). SAP Sybase IQ database servers can be monitored using the **dbconsole** utility or SAP Sybase IQ Control Center.

# **Verify Network Functionality**

Make sure your network devices can communicate before you install SAP Sybase IQ.

SAP Sybase IQ uses networking software whenever the client and server components are installed on different systems. Use the **ping** command to and from another computer to verify that the server where you plan to install SAP Sybase IQ can use TCP/IP to communicate with other devices on your network.

Preparing for Installation

# **Licensing Your Software**

When you purchase a SAP Sybase product, you receive an e-mail message or a Web key that tells you how to generate SAP Sybase IQ license keys on the Web. The e-mail message or Web key also provides specific product and licensing information. Use this information when you generate your licenses.

# **Available Licenses**

Available licenses are determined by the product edition and options you purchase.

# **Enterprise Edition (EE)**

SAP Sybase IQ Enterprise Edition requires a CPU license and supports several licensing options.

| Ordera-<br>ble Li-<br>cense | Actual Li-<br>cense | Re-<br>quired | Option-<br>al | Description                                                                                                    |
|-----------------------------|---------------------|---------------|---------------|----------------------------------------------------------------------------------------------------|
| CPU                         | IQ_CORE             | •             |               | License restricts the number of cores (not CPUs) which an IQ server can use.                                                                           |
| LOMO                        | IQ_LOB              |               | •             | Allows you to create and use CLOB or LOB columns. The number of LOB licenses must match number of cores.                                               |
|                             |                     |               |               | IQ_LOB license is included for customers who<br>purchase an IQ_UDA license. An IQ_LOB li-<br>cense is also available as a separate purchase<br>option. |
|                             |                     |               |               | This license is required for 12.6 or 12.7 cus-<br>tomers who already have a LOB license<br>(IQ_LOB).                                                   |

 Table 2. Enterprise Edition.

| Ordera-<br>ble Li-<br>cense | Actual Li-<br>cense | Re-<br>quired | Option-<br>al | Description                                                                                                    |
|-----------------------------|---------------------|---------------|---------------|----------------------------------------------------------------------------------------------------|
| VLDB MO                     | IQ_VLDBMG<br>MT     |               | •             | Allows you to create multiple tablespaces and<br>additional IQ dbspaces beyond the defaults al-<br>lowed.                                                                                                    |
|                             |                     |               |               | You are allowed one IQ_SYSTEM_TEMP<br>dbspace, one IQ_SYSTEM_MAIN dbspace,<br>one IQ_SHARED_TEMP, and one additional<br>user defined main store dbspace.                                                                                        |
|                             |                     |               |               | To create any additional IQ dbspace requires the IQ_VLDBMGMT license. This license re-<br>stricts the ability to create table partitions. An IQ_VLDBMGMT is required whenever an IQ server creates or starts with two or more IQ user dbspaces. |
|                             |                     |               |               | Each VLDB license allows for 1 TB of storage.<br>You will need to purchase one license for each<br>additional TB of storage in the main store.                                                                                                  |
| ASO                         | IQ_SECURITY         |               | •             | Allows you to use column encryption, ECC<br>Kerberos and FIPS. The number of ASO licen-<br>ses must match cores                                                                                                    |
|                             |                     |               |               | This license is required for 12.6 or 12.7 cus-<br>tomers who already have encryption<br>(IQ_ENC).                                                                                                    |
| МРХО                        | IQ_MPXNODE          |               | •             | Allows you to start secondary multiplex nodes<br>(readers/writers). The number of nodes must<br>always be less than cores, as each multiplex<br>server must have at least one core.                                                             |
|                             |                     |               |               | This license is required for 12.6 or 12.7 cus-<br>tomers who are already running multiplex. This<br>is a new license requirement.                                                                                                    |
| IDBA-PSO                    | IQ_UDF              |               | •             | Allows you to define and run high-performance scalar and aggregate user-defined functions.                                                                                                    |
|                             |                     |               |               | This license is only available with approved third-party libraries.                                                                                                    |
|                             | IQ_IDA              |               | •             | Allows you to build, deploy and run your own C/C++ V4 User-Defined Functions (UDF).                                                                                                    |
|                             |                     |               |               | The IQ_IDA license will function as both the InDatabase Analytics Option and Partner Solutions license.                                                                                                    |

| Ordera-<br>ble Li-<br>cense | Actual Li-<br>cense | Re-<br>quired | Option-<br>al | Description                                                                                                    |
|-----------------------------|---------------------|---------------|---------------|----------------------------------------------------------------------------------------------------|
| UDA                         | IQ_UDA              |               | •             | Allows you to use the IQ Text Search function-<br>ality, which lets SAP Sybase IQ search unstruc-<br>tured and semi-structured data. An IQ_UDA<br>also includes an IQ_LOB license.<br>This license applies to IQ <b>TEXT</b> indexes. |

**Note:** SySAM verifies optional feature licensing at various times. See *Troubleshooting SySAM* > *License Checkout and Verification* for a table that describes the events that determine when SySAM checks out different licenses.

# **Small Business Edition (SE)**

SAP Sybase IQ Small Business Edition requires a CPU license.

Table 3. Small Business Edition.

| Orderable<br>License | Actual License | Re-<br>quired | Optional | Description                                                           |
|----------------------|----------------|---------------|----------|-----------------------------------------------------------------------|
| CPU                  | IQ_CORE        | •             |          | Licenses the number of sockets (not CPUs) which an IQ server can use. |

#### Note:

- Server checks out licenses equal to the number of sockets. One license allows one socket, and you can have up to four licenses. The total number of cores should never exceed 4 (MAXCP).
- Total concurrent IP connections <= 25 (MC)
- Total main store <= 250GB (MS)

# **Evaluation Edition**

The Evaluation Edition does not require a license. The Evaluation Edition is an unlicensed server, which provides full access to all features and options available in the Enterprise Edition. To run an unlicensed database beyond a 30-day evaluation period, however, you must purchase and install an appropriate license.

# **Express Edition**

Unlike the Evaluation Edition, the Express Edition does not expire, but does place some limits on the way you deploy your server.

Available at no cost, the SAP Sybase IQ Express Edition supports all options and features available in the Evaluation Edition. The Express Edition includes a new IQ\_XE SySAM license, which is installed as part of the Express Edition server package.

Unlike the Evaluation Edition, which limits server access to a 30-day appraisal period, the IQ\_XE SySAM license does not expire. However, the IQ\_XE license restricts the aggregated size of all IQ main dbspaces to a size of 5GB or less, and does not allow you to add any other incremental license options. The SAP Sybase IQ Express Edition is not eligible for production deployment and is not supported by SAP Sybase Customer Service and Support (CS&S).

# Single Application Edition (SA)

SAP Sybase IQ Single Application Edition requires a CPU license.

| Orderable<br>License | Actual License | Required | Optional | Description                                                         |
|----------------------|----------------|----------|----------|---------------------------------------------------------------------|
| CPU                  | IQ_CORE        | •        |          | Licenses the number of cores (not CPUs) which an IQ server can use. |

 Table 4. Single Application Edition.

Note: Other limits set by the SA license

- Total cores per server <= 64 (MAXCP)
- Total number of user tables <= 25 (MT)
- Total number of columns <= 100 (MV)
- Total number of mpx nodes <= 1 (MSN)

# **Before You Generate Your License**

Follow these steps before you generate your license.

## Read the SySAM Documentation

Review the SySAM documentation for specific information about SySAM licensing, license models, and procedures.

• Sybase Software Asset Management (SySAM) 2 Users Guide introduces asset management concepts and provides instructions for establishing and administering SySAM 2 licenses.

- *SySAM 2 Quick Start Guide* tells you how to get your SySAM-enabled Sybase product up and running quickly.
- *FLEXnet Licensing End User Guide* explains FLEXnet Licensing for administrators and end users and describes how to use the tools which are part of the standard FLEXnet Licensing distribution kit from Sybase.

### Decide On the License Model You Want To Use

A license model refers to the way you set up your license files for your licensed programs. License files can reside on a central, networked license server in a served license model or on the machine running the licensed program in an unserved license model.

Decide on the license model you want to use before you generate your license file. For information about served and unserved licenses, and which model is best suited for your environment. See the *Sybase Software Asset Management (SySAM) 2 Users Guide*.

## Get Your Host ID

To install or use a license server, you need the license server host ID.

FLEXnet Licensing uses different machine identifications for different machine architectures. If you have a copy of the FLEXnet licensing utilities installed, you can use the lmhostid utility to print the exact host ID that FLEXnet Licensing expects to use on any given machine. lmutil is included in your product distribution, or you can download a copy from the FLEXnet Publisher download page at: *http://www.globes.com/support/fnp\_utilities\_download.htm#unixdownload* 

You can also use a system-level command to find the host ID. For platform-specific commands and examples, see Hostids for FLEXnet Licensing-Supported Platforms at: *http://www.flexerasoftware.com/products/flexnet-publisher/requirements.htm*.

**Note:** Some platforms derive the host ID from the network adapter address. If your machine has multiple network adapters, the command you use to get the host ID may return one host ID for each network adapter. If this occurs, choose only one from the list of host IDs. Use the value associated with the primary wired Ethernet adapter. Do not use values associated with internal loopback adapters.

### **Determine the Host Name**

You must specify the host name of the license server for served licenses. Although the host name is optional for unserved license models, providing the host name for all license types can simplify future license administration tasks.

### Choose a Port Number

If you plan to install a license server or use an existing license server, you need to know the TCP/IP port number that the license server will use to serve your licenses.

If you do not specify a port number, the license server uses the first available port in the range of 27000 to 27009. If you are using three-server redundancy, specify a port number outside of this range.

# **Generating a SySAM License**

Login to SAP Sybase Product Download Center or SAP Service Marketplace. Refer to the Web key or email you received for information about your account.

When you purchase SySAM 2–enabled SAP Sybase products, you must generate, download, and deploy SySAM product licenses.

- Before you generate your license, you need the host ID and host name of the server where you plan to install SAP Sybase IQ.
- Served licenses require a license server. If you do not plan to use an existing license server, you must install one before you install SAP Sybase IQ.
- 1. Start your browser, and do one of the following:
  - If you purchased your product from SAP Sybase or authorized SAP Sybase reseller: Log in to the SAP Sybase Product Download Center at: *https:// sybase.subscribenet.com* to generate license keys for SAP Sybase products that use SySAM 2-based licenses.
  - If you ordered your product under an SAP contract and were directed to download from SAP Service Marketplace:
     Log in to the SAP Service Marketplace at: *http://service.sap.com/licensekeys* to

generate license keys for SAP Sybase products that use SySAM 2-based licenses.

- **2.** Follow the online instructions.
- 3. Save your license to a temporary location on the local file system. You must save the license file with a .lic extension.

**Note:** The process you use to generate license keys on the Sybase Product Download Center at: *https://sybase.subscribenet.com* depends on whether you purchased your product directly from Sybase, or from a Sybase reseller.

# Installing a New License Server

The SAP Sybase IQ Server Suite installation media includes SySAM Network License Server utilities you can use to install a new license server.

### Prerequisites

- Use an account with Administrator privileges to log in to Windows.
- Stop and shut down all programs before you run the installation.

### Task

1. Insert the installation media into the drive.

If the installer does not start automatically, start Windows Explorer, change to your DVD drive, and choose:

setup.exe

- 2. On the Welcome screen, click Next.
- 3. Choose an installation directory, then click Next.
- 4. Choose Custom as the installation type you want to perform, click Next.
- 5. Unselect all installation options except SySAM License Utilities.
- 6. Select SySAM License Server, click Next.
- 7. Review the installation summary, then click Install.

# **Starting a License Server**

Copy your license to the license directory, and start the license server from a console or command line.

### Prerequisites

If you installed your license server on Windows 7, you must use the **Run as Administrator** command to start and stop the license server.

### Task

- 1. From a console or command line, copy the license file you generated to the %SYBASE %\SYSAM-2 0\licenses directory on the network license server.
- 2. Change to %SYBASE%\%SYSAM-2\_0\%bin, then refresh or restart the license server:

| sysam start | Start the license server.                                                                                                    |
|-------------|----------------------------------------------------------------------------------------------------|
|             | Perform this step if the license server is not running. After you perform this step, repeat step 2 to verify that the server is running. |
| sysam       | Make the license server read the new license file.                                                                                       |
| reread      | Perform this step if the license server is already started.                                                                              |

3. To verify that the license server is running, enter sysam status.

**Note:** The SySAM License Server Installer installs both IPv4-only and IPv4/IPv6 dualstack license server binaries during installation and configures use of IPv4-only binaries.

Use the **sysam configure** [IPv6 | IPv4] to configure the appropriate version of the license server. For example, **sysam configure IPv6** will configure use of the IPv4/IPv6 dual stack binaries. For more information, see *SySAM Users Guide*.

# **Server Installations**

Read this section for step-by-step server installation instructions.

# **Server Components**

Server components are grouped by feature. Items marked as default are installed in typical installations. Optional items can be installed in custom installations.

| Feature                  | Components                                               | De-<br>fault | Notes                                                                                                    |
|--------------------------|----------------------------------------------------------|--------------|----------------------------------------------------------------------------------------------------|
| SAP Sybase IQ            | SAP Sybase IQ Server                                     | •            | Installs server software, client tools, ODBC                                                                                                    |
|                          | SAP Sybase IQ Client                                     | •            | drivers, and Web application development tools.                                                                                                    |
|                          | SAP Sybase IQ Web Driv-<br>ers                           | •            | Additional Connectivity Language Modules support character sets for Eastern Europe,                                                                                  |
|                          | SAP Sybase IQ ODBC<br>Driver                             | •            | Turkey, and Greece.                                                                                                    |
| Sybase Control<br>Center | Management User Inter-<br>face for SAP Sybase IQ         | •            | Sybase Control Center (SCC) is a Web-based<br>administrative console for Sybase products.<br>At least one SCC server is required to deploy<br>Sybase Control Center. |
|                          | Remote Command and<br>Control Agent for SAP<br>Sybase IQ | •            | Sybase Control Center Agent is required to<br>manage SAP Sybase IQ servers within Syb-<br>ase Control Center.                                                        |
| jConnect                 | jConnect 7.0 for JDBC                                    | •            | jConnect is a Type 4 JDBC driver, which is<br>entirely Java-based. jConnect 7.0 is JDBC<br>4.0 compliant                                                             |
| SySAM                    | SySAM License Server                                     |              | Installs FLEXnet Licensing utilities to sup-                                                                                                    |
|                          | SySAM License Utilities                                  | •            | port your licensing model.                                                                                                    |

Table 5. SAP Sybase IQ Server Components.

# **Sybase Control Center**

Sybase Control Center is a Web-based administrative console, which lets you manage and monitor SAP Sybase IQ in a graphical environment.

Sybase Control Center (SCC) includes a Management User Interface, Remote Command and Control Agent, and Web client. The Management User Interface, or SCC server, manages communication between the SCC agent and client. The SCC agent is installed with the SAP Sybase IQ server, and continually broadcasts information about the server to subscribing clients via the SCC server. Messages from an SCC client pass through the SCC server to the agent, which in turn, processes the request on the SAP Sybase IQ server.

SCC activities range from simple resource monitoring to complete database administration. Specific user activities are determined by the role assigned to the user initiating the request.

### Server Deployment

A single SCC server can monitor up to 100 resources. (The number of resources one SCC server can effectively monitor depends on the complexity of the monitored resources, the frequency of data collection, the number of concurrent SCC users, and the hardware configuration of the host on which SCC is running.) To monitor more than 100 resources, install additional SCC servers and distribute the resources among them. The monitoring limit applies whether you install SCC on the same machine as a managed server or on a dedicated machine.

### Installation locations

SCC may collect and store performance data for every server it monitors. Because data collection can use significant quantities of CPU cycles, disk space, and network resources, SCC can affect the performance of other servers sharing the same host machine. Choose your installation location carefully before installing an SCC server on the same host as a managed server in a production environment.

| Location                             | Description                                                                                                    |
|--------------------------------------|----------------------------------------------------------------------------------------------------|
| Dedicated SCC Host                   | Installing an SCC server on a dedicated host lets you manage<br>all SAP Sybase servers from a single location. This method is<br>recommended for production environments. |
| Shared SCC and SAP Sybase IQ<br>Host | Installing an SCC and SAP Sybase IQ server on the same host.<br>This deployment method is suitable for test environments, but<br>not recommended for production.          |

| Table 6. SCC Ir | stallation | Locations. |
|-----------------|------------|------------|
|-----------------|------------|------------|

| Location            | Description                                                                                                    |
|---------------------|----------------------------------------------------------------------------------------------------|
| Existing SCC server | Unless the current SCC server is approaching the resource<br>limit or requires an upgrade, a separate SCC server installation<br>may not be necessary. |

If you install SCC on the same machine as an SAP Sybase IQ server, consult the system requirements for both SCC and the SAP Sybase IQ server and make sure that the host machine provides ample CPU, RAM, disk, and network resources for both products. The resources required by an SAP Sybase IQ server vary a great deal based on the server's configuration, as do the resources required by SCC. In general, SCC uses more resources to manage more complex servers. SCC also uses more resources when it is configured to run more frequent data collections.

Note: For additional SCC installation options, see:

- Sybase Control Center Installation Guide provides complete installation, configuration, and troubleshooting procedures. This document is available on the Web at: http://infocenter.sybase.com/help/topic/com.sybase.infocenter.dc01002.0327/doc/html/title.html.
- *Sybase Control Center for SAP Sybase IQ* includes SAP Sybase IQ configuration procedures, user assistance, and troubleshooting information.

## **SCC Installation Scenarios**

Review these SCC deployment scenarios to determine which SAP Sybase IQ installation method to use and when.

#### **Dedicated SCC Host**

Install SCC and SAP Sybase IQ servers on separate hosts in a production environment.

- 1. Start the SAP Sybase IQ Installer in GUI or Console mode on the SAP Sybase IQ host.
- 2. Run a Custom Install.
- **3.** Unselect the **Management User Interface for Sybase IQ** option, then complete the installation.
- 4. Start the SAP Sybase IQ Installer in GUI or Console mode on the SCC host.
- 5. Run a Custom Install.
- 6. Unselect all installation options, except the Management User Interface for Sybase IQ option, then complete the installation.

#### Shared SCC and SAP Sybase IQ Host

In a test environment, you may want to install SAP Sybase IQ and SCC on the same host.

- 1. Start the SAP Sybase IQ Installer in GUI or Console mode.
- 2. Run a Typical Install.

**3.** Follow the instructions on the screen.

Shared SCC Server

To use an existing SCC server for SAP Sybase IQ.

- 1. Start the SAP Sybase IQ Installer in GUI or Console mode.
- 2. Run a Custom Install.
- 3. Unselect the Management User Interface for Sybase IQ.
- 4. Click Next, and then follow the instructions on the screen.

# **SCC Installation Options**

Review these settings and options before you install SCC.

### Sybase Control Center (SCC) Authentication

Initial passwords for SCC administrator and SCC agent are set in the SAP Sybase IQ installer. SCC passwords must have at least 6 characters.

| Role              | Requirements                                                                                                    |
|-------------------|----------------------------------------------------------------------------------------------------|
| SCC Administrator | SCC Administrator is a preconfigured login with access to all SCC administration features. The default SCC Administrator user name is <i>sccadmin</i> . |
| SCC Agent User    | SCC Agent User name for authentication of the agent. The default SCC Agent User name is <i>uafadmin</i> .                                               |

### Network Ports

SCC uses TCP ports for a variety of services. You can choose new RMI, HTTP, or HTTPS port numbers in the installer if the default ports are unavailable.

| Port Name | Default<br>Port<br>Number | Required? | Description                                                                                                    |
|-----------|---------------------------|-----------|----------------------------------------------------------------------------------------------------|
| RMI       | 9999                      | Yes       | SCC server port used for RMI protocol access.                                                                               |
| НТТР      | 8282                      | Yes       | SCC server port used for HTTP Web access to the server. All HTTP traffic is redirected to the secure HTTPS channel.         |
| HTTPS     | 8283                      | Yes       | SCC server port used for secure HTTPS Web access to the server. All HTTP traffic is redirected to the secure HTTPS channel. |

Table 7. Sybase Control Center Port Numbers.

| Port Name            | Default<br>Port<br>Number | Required? | Description                                                                      |
|----------------------|---------------------------|-----------|----------------------------------------------------------------------------------|
| Database             | 3638                      | Yes       | SCC server repository database port; used by several services.                   |
| Messaging<br>Service | 2000                      | Yes       | SCC server messaging port.                                                       |
| Tds                  | 9998                      | No        | SCC server port used for Tabular Data Stream <sup>™</sup> (TDS) protocol access. |
| Jini Http            | 9092                      | No        | Jini HTTP port for Jini discovery services.                                      |
| Jini Rmid            | 9095                      | No        | Jini RMID server port for Jini discovery services.                               |
| Ldap                 | 389                       | No        | LDAP discovery service adaptor port.                                             |

### SCC Server Start Up Option

If you install an SCC server, the SAP Sybase IQ installer includes an option that lets you start the server from within the installer.

### Additional Information

- Sybase Control Center Installation Guide > Planning Your Installation > System Requirements
- Sybase Control Center Installation Guide > Planning Your Installation > SCC Network
   Ports

# **Other SAP Sybase IQ Installation Options**

Installing a licensed copy of SAP Sybase IQ Server Suite includes configuration options not available in the evaluation edition.

### License Keys

The license you downloaded from the *Sybase Product Download Center* or *SAP Service Marketplace* Web site contains the license key(s) for your software.

| Option               | Action                                                              |
|----------------------|---------------------------------------------------------------------|
| Specify License Keys | Browse to the location of license file and choose the license file. |
| Use License Server   | Identify the license server Host Name and Port Number.              |

| Option                      | Action                                                                                                    |  |
|-----------------------------|----------------------------------------------------------------------------------------------------|--|
| Install without License Key | Click Continue installation without a license key.                                                                                                    |  |
|                             | If you don't specify a license, you can continue to install<br>without a license, but you must obtain the required license<br>key(s) within 30 days or the server will stop functioning. |  |

### Email Alerts

To configure email alerts, you must provide:

- SMPT server host name
- SMPT server port number
- Sender email
- Recipient emails (for multiple recipients, separate each email address with a comma)
- Message severity for email alerts (Information, Warning, Error)

# What a Server Installation Does

A typical installation installs the server and other components into a parent directory on the host machine.

### **Directory Variables**

SAP Sybase IQ uses environment variables that point to different installation directories.

| Variable          | Description                                                                                                    |  |
|-------------------|----------------------------------------------------------------------------------------------------|--|
| %SYBASE%          | Points to the parent installation directory. This variable is set by the installer.                                                                                                    |  |
| %IQDIR16%         | Points to the product installation directory. This variable is set by the installer.                                                                                                    |  |
| %ALLUSERSPROFILE% | Points to the Windows local resources directory. The location of these resources depends on the Windows version:                                                                                                    |  |
|                   | <ul> <li>On Windows XP, these resources are located in the C:\Documents and Settings\All Users\SybaseIQ directory.</li> <li>On Windows 7, these resources are located in the C:\ProgramData\SybaseIQ directory.</li> </ul> |  |

Table 8. Directory Variables.

**Note:** Do not install SAP Sybase IQ into a destination directory or path that contains spaces. The GUI installer warns you if you try to install to an invalid path; other installation methods do not display this warning.

### Parent Installation Directory

The *%SYBASE%* directory contains the files, scripts, and other objects required to support the server.

| Directory               | Contents                                                                                                 |
|-------------------------|----------------------------------------------------------------------------------------------------|
| charsets                | Character sets available for compatibility with Adaptive Server Enter-<br>prise.                         |
| collate                 | Collation sequences available for compatibility with Adaptive Server Enterprise.                         |
| ini                     | Various configuration files.                                                                             |
| IQ-16_0                 | Subdirectories, scripts, and property files required to run the server.                                  |
| jConnect-7_0            | JDBC 4.0 compliant driver for SAP Sybase IQ.                                                             |
| jre                     | Java runtime environment.                                                                                |
| jutils-3_0              | Version 3.0 Java-based utilities, including Ribo, a Tabular Data Streams utility.                        |
| locales                 | Language modules for system messages and date/time formats.                                              |
| log                     | Installation log files.                                                                                  |
| OCS-15_0                | Open Client tools and utilities.                                                                         |
| SCC-3_2                 | Sybase Control Center startup and configuration files.                                                   |
| Shared                  | Objects and libraries shared by other components, including the Java Runtime Environment (JRE).          |
| Sybase_Install_Registry | Server registry file that holds information related to the installed prod-<br>ucts. Do not modify.       |
| sybuninstall            | Subdirectories for scripts that uninstall SAP Sybase IQ and SySAM.                                       |
| SYSAM-2_0               | SySAM licenses and utilities. This directory contains three subdirecto-<br>ries: bin, licenses, and log. |
| ThirdPartyLegal         | Third party license terms and agreements.                                                                |

Table 9. Parent Installation Directory.

### Product Installation Directory

*%IQDIR16%* is a *%SYBASE*<sup>6</sup> subdirectory that contains the files, scripts, and other objects required to run the server.

| Directory                   | Contents                                                                              |
|-----------------------------|---------------------------------------------------------------------------------------|
| Assembly                    | ADO.NET and .NET assembly files.                                                      |
| Bin32                       | Libraries required for 32-bit compatibility.                                          |
| Bin64 <platform></platform> | Utilities you use to start and manage your server.                                    |
| demo                        | A readme that identifies the location of the demo database and other local resources. |
| install                     | Installation history file.                                                            |
| java                        | Different JAR files.                                                                  |
| logfiles                    | SAP Sybase IQ writes log files to this directory.                                     |
| lsunload                    | Local Store Unload utility.                                                           |
| Scripts                     | Sample scripts and stored procedures.                                                 |
| SDK                         | Subdirectories for various language utilities.                                        |
| SNMP                        | Definitions for Simple Network Management Protocol servers.                           |
| support                     | A Web page with links to online resources.                                            |
| Sysam                       | Local SySAM configuration information.                                                |
| unload                      | Various unload scripts, files, and utilities.                                         |

### Table 10. Product Installation Directory.

### Local Resources Directory

The ALLUSERSPROFILE SybaseIQ directory contains local resources, including the demo database, server logs, and utilities.

| Directory | Contents                                       |
|-----------|------------------------------------------------|
| demo      | Sample data and scripts for the demo database. |
| logfiles  | Server log files.                              |
| samples   | Sample scripts, drivers, and utilities.        |

# **Installing Server Software**

Server installation media supports GUI, console, and unattended (silent) installs.

## Installing in GUI Mode

Use this option to set up your software in a graphic user interface (GUI) environment. The GUI installer is wizard-driven and supports all product editions and installation types.

1. Insert the installation media into the drive.

If the installer does not start automatically, start Windows Explorer, change to your drive, and choose:

setup.exe

- 2. Follow the instructions on the screen.
- 3. Remove the installation media from the drive.

### Installing from the Command Line

Choose a command-line installation if you prefer a non-windowing interface or for developing custom installation scripts. Installing components in console mode is similar to installing in GUI mode, except that you run the installer from the command line, and enter text to select the installation options.

1. Insert the installation media into the drive.

If the installation program launches automatically, click Cancel to stop the installer.

2. From a command line, change to the setup directory.

The setup directory is the directory that contains setupConsole.exe, installer.properties, and other installation files.

3. Enter:

setupConsole.exe -i console

4. Follow the instructions on the screen.

**Note:** Selecting or deselecting a product feature typically installed with SAP Sybase IQ also selects or deselects all child components associated with that feature. To select individual components, omit the number of the main product feature, and choose the child components you want to install.

# Installing in Unattended (Silent) Mode

Unattended or silent installations are typically used for updating multiple systems. Except for the absence of the GUI screens, all actions of InstallAnywhere are the same, and the result of

an installation in silent mode is exactly the same as one done in GUI mode with the same responses.

### Prerequisites

A response file is a text file that contains installation options. You can override or edit the default response file, installer.properties, for use in subsequent installations. To override the default installation options, use the **-f** argument to point to a custom response file.

### Task

**1.** Insert the installation media into the drive.

If the installation program launches automatically, click Cancel to stop the installer.

2. From a command line, change to the setup directory.

The setup directory contains setupConsole.exe, installer.properties, and other installation files.

3. Enter:

```
setupConsole.exe -f <responseFileName> -i silent
-DAGREE TO SYBASE LICENSE=true
-DSYBASE PRODUCT LICENSE TYPE=license
```

| Argument                                   | Description                                                                                                    |
|--------------------------------------------|----------------------------------------------------------------------------------------------------|
| -f <responsefilename></responsefilename>   | Optional argument that includes the absolute path and file<br>name of the response file. If you omit this argument, the<br>installer defaults to installer.properties or<br>other .properties file in the same installation direc-<br>tory. |
| -i silent                                  | Switch that starts the silent installer.                                                                                                    |
| -DAGREE_TO_SYBASE_LI-<br>CENSE=true        | Argument that indicates you accept Sybase end-user li-<br>cense agreement.                                                                                                    |
| -DSYBASE_PRODUCT_LI-<br>CENSE_TYPE=license | Required to install a licensed version of the software.                                                                                                    |
| - DUNINSTALL_DELETE_DA-<br>TA_FILES=true   | Deletes unnecessary files after installation.                                                                                                    |

### Table 11. Response File Arguments.

### Creating a response file

Start the installer from the command line and use the -r switch as an argument to create a response file. The installer starts a GUI installation and records your responses in a response

file. The response file is a text file that you can edit to change any responses prior to using it in any subsequent installations.

1. From the command line, enter:

setup.exe -r <responseFileName>

Where <responseFileName> includes the absolute path and file name of the response file.

2. Run the installer in GUI mode to record your actions in the response file.

Use an editor to change any responses for subsequent installations, if necessary.

### **Install Logs**

Check the install logs to troubleshoot installation problems.

The installer writes a general log (IQ\_Suite.log) that records all SAP Sybase IQ Suite installation activity and individual logs for each installed component. If an installation problem occurs, start with the IQ\_Suite.log, then refer to the component log for specific details.

The installer also creates a set of corresponding .out files for each component .log file. These files capture different component installation activities. If the installer runs normally, some or all of these these files may remain empty.

| File Name                            | Contents                                        |
|--------------------------------------|-------------------------------------------------|
| conn_add_lang.log                    | Additional Connectivity Language Modules        |
| conn_lang.log                        | Connectivity Language Modules                   |
| iq_agent.log                         | SAP Sybase IQ Agent Plug-in                     |
| iq_client_common.log                 | Client components                               |
| iq_client_ms.log                     | Windows client components                       |
| iq_client_web.log                    | Web Drivers                                     |
| iq_odbc.log                          | ODBC Driver                                     |
| iq_server.log                        | Server components                               |
| viq_shared.log                       | Shared SAP Sybase IQ Configuration files        |
| IQ_Suite.log                         | SAP Sybase IQ Server Suite installation summary |
| IQ_Suite_Variable_Refer-<br>ence.log | InstallAnywhere installation variables          |

Table 12. SAP Sybase IQ Log Files.

#### Server Installations

| File Name       | Contents                                     |
|-----------------|----------------------------------------------|
| jconnect7.log   | jConnect7 installation summary               |
| jre6.log        | Java Runtime Environment v6 installation     |
| jre7.log        | Java Runtime Environment v7 installation     |
| lang.log        | Language Modules                             |
| open_client.log | Open Client installation summary             |
| scc_server.log  | Sybase Control Center installation summary   |
| sysam_util.log  | SySAM License Utilities installation summary |

# **Solutions to Common Installation Problems**

Check this section for solutions to common installation issues.

| Problem       | Possible Cause and Solution                                                                                                    |  |
|---------------|----------------------------------------------------------------------------------------------------|--|
| Install fails | Check the installer log: %SYBASE%/log/IQ_Suite.log                                                                                     |  |
|               | failed installations. The installer also writes individual logs for com-<br>ponents included as part of the install to this directory. |  |

 Table 13. Troubleshooting installation problems

# **Uninstalling Windows Servers**

To uninstall SAP Sybase IQ, run the uninstaller from the Control Panel.

- 1. On the Control Panel, choose Add or Remove Programs.
- 2. Choose SAP Sybase IQ from the program list.
- 3. Click Remove.
- 4. Follow the instructions on the screen.

# **Testing Installed Products**

This section tells you how to start SAP Sybase IQ and use the demo database to test your installation.

# **Demo Database**

Many of the examples throughout the documentation use the demo database (iqdemo.db) as a data source. The demo database is installed as part of the SAP Sybase IQ Server Suite and resides on the server. Client access is provided by tools installed as part of the SAP Sybase IQ Client Suite.

### Starting the Demo Database

Use the demo database to test your installation. From the SAP Sybase IQ program group, choose **SAP Sybase IQ 16.0 > Start SAP Sybase IQ Demo Database**.

The first time you use this option, SAP Sybase IQ may prompt you for some additional information. Scripts that create and load the demo database are located in the <code>%ALLUSERSPROFILE%\SybaseIQ\demo</code> directory.

### **Table Names**

Demo database table names and owners.

| Table Name      | Owner  |
|-----------------|--------|
| Contacts        | GROUPO |
| Customers       | GROUPO |
| Departments     | GROUPO |
| Employees       | GROUPO |
| FinancialCodes  | GROUPO |
| FinancialData   | GROUPO |
| Products        | GROUPO |
| SalesOrderItems | GROUPO |

 Table 14. Demo database table names

| Table Name  | Owner  |
|-------------|--------|
| SalesOrders | GROUPO |
| emp1        | DBA    |
| iq_dummy    | DBA    |
| sale        | DBA    |

# **Running SAP Sybase IQ Server**

Use the startup utility, **start\_iq**, to start your server. **start\_iq** is a command line utility that runs on all platforms and ensures that all required parameters are set correctly.

### Starting a Server or Database

To use **start\_iq** to start a server or database from the command line, change to a directory where the configuration and database files are located, and use the following command format:

```
start_iq [ server-options ] [ database-file
[ database-options ], ...]
```

- *server-options* include the database server name and other options that control the behavior of the server, for all databases that are running on that server.
- *database-file* is the file name of the catalog store. You can omit this option, or enter one or more database file names on the command line. Each of these databases is loaded and available for applications. If the starting directory contains the database file, you do not need to specify the path; otherwise, you must specify the path. You need not specify the . db file extension.
- *database-options* are options that you can specify for each database file you start, that control certain aspects of its behavior.

### Default Startup Parameters

**start\_iq** uses a default configuration file ( *%IQDIR16*%\scripts\default.cfg) to set the default start-up parameters.

| Parameter | Value | Description                                           |
|-----------|-------|-------------------------------------------------------|
| -c        | 48MB  | Catalog store cache size.                             |
| –gc       | 20    | Checkpoint interval.                                  |
| –gd       | all   | Allows all users to start the database by connecting. |

Table 15. Parameters set by start\_iq

| Parameter | Value | Description                                                                                                 |
|-----------|-------|----------------------------------------------------------------------------------------------------|
| –gl       | all   | Allows all users to load or unload tables.                                                                  |
| –gm       | 10    | Default number of connections.                                                                              |
| –gp       | 4096  | Catalog store page size.                                                                                    |
| —ti       | 4400  | Client timeout set to 72 hours. Prevents users with long queries from being logged off over a long weekend. |

**Note:** If SQL Anywhere is installed on the same subnet as SAP Sybase IQ, the server must have a unique name. Both SQL Anywhere and SAP Sybase IQ servers default to the port **2638**.

Use a new port number for each server. Set each new port number in the *%IQDIR16%* \scripts\default.cfg file. Change the following line in each IQ database configuration file (for example, *%ALLUSERSPROFILE%*\SybaseIQ\demo \iqdemo.cfg) to update the port number:

-x tcpip{port=2638}

### Configuration Files

To override the default start-up parameters, store your options in a configuration file.

To start a server with a configuration file, use this syntax:

start\_iq @configuration\_filename.cfg dbname.db

This command starts the database and sets parameters named in the (optional) configuration (.cfg) file.

On the **start\_iq** command line, the last option you specify takes precedence, so to override your configuration file, list any options you want to change *after* the configuration file name. For example:

start\_iq @iqdemo.cfg -x 'tcpip{port=1870}' iqdemo.db

The -x parameter here overrides connection information in the iqdemo.cfg file.

A configuration file for the demo database (iqdemo.cfg) is installed in the %ALLUSERSPROFILE%\SybaseIQ\demo directory as an example.

### Default Server Directories

The directory where the server is started becomes the default directory for all server files created by SAP Sybase IQ.

### Startup and Server Logs

**SAP** Sybase IQ writes start-up and server logs in the <code>%ALLUSERSPROFILE%\SybaseIQ \logfiles directory:</code>

- Startup information is saved in the iq startup nt.log file.
- Server status is logged in the servername.nnnn.srvlog file.

The *nnnn* variable in the file name indicates the number of times the server has been started. For example, localhost.0004.srvloglocalhost iqdemo.0006.srvlog

### Additional Information

• Utility Guide > start\_iq Database Server Startup Utility > start\_iq Server Options

# Starting and Stopping the Sybase Control Center Agent

(Optional) Launch or shut down the Sybase Control Center agent included with your Sybase IQ server.

Sybase Control Center is a Web-based tool for managing and monitoring Sybase servers, including SAP Sybase IQ single-node and multiplex servers. One SCC server can manage and monitor all the SAP Sybase IQ servers in your enterprise. SCC performs management tasks using the SCC agent, which is installed with each SAP Sybase IQ server.

For instructions on installing SCC, see the *Sybase Control Center Installation Guide*. For instructions on starting and stopping the SCC agent service and starting and stopping the SCC agent from the command line, see Sybase Control Center online help. Sybase Control Center documentation (including the installation guide and online help) is available at *http://sybooks.sybase.com/nav/summary.do?prod=10680*.

- 1. Use the scc script to start the SCC agent. %SYBASE%\SCC-3 2\bin\scc.bat
- 2. Connect to the Sybase Control Center server. In your Web browser, enter: https:// scc-hostname:8283/scc.
- **3.** Log in.

When logging in to a newly installed Sybase Control Center for which secure authentication has not been configured, use the sccadmin account—the password is set during installation. For more information, see the *Sybase Control Center Installation Guide*.

**Tip:** If you use a Windows account to log in to SCC, enter your user name in the format username@domain. Omit top-level domain extensions such as .com or .net—for example, enter fred@sap, not fred@sap.com.

- 4. In SCC, register and authenticate your Sybase IQ server's SCC agent.
- 5. (Optional) Stop the SCC agent. To shut down from the scc-console> prompt, enter shutdown.

If you use SCC to manage your Sybase IQ server, leave the SCC agent running whenever Sybase IQ is running. The easiest way to do this is to run the SCC agent as a service that restarts automatically.

# **Running Interactive SQL**

Interactive SQL is a utility that ships with SAP Sybase IQ that lets you execute SQL statements, build scripts, and display database data. Use Interactive SQL to connect to the server and run a sample query.

- 1. Select Start > Programs > Sybase > Sybase IQ 16.0 > Interactive SQL 16.0.
- 2. On the **Connect** dialog, enter:

| Tab<br>Name                | Field               | Value                                          |                         |  |
|----------------------------|---------------------|------------------------------------------------|-------------------------|--|
| Identifica- Authentication |                     | Database                                       |                         |  |
| tion                       | User ID             | DBA or dba (case-insensitive)                  |                         |  |
|                            | Password            | sql (case-sensitive)                           |                         |  |
|                            | Action              | Connect to a running database on this computer |                         |  |
|                            | Server name         | <localhost>_iqdemo</localhost>                 |                         |  |
|                            | Database name       | iqdemo                                         |                         |  |
| Network                    | TCP/IP protocol op- | Host                                           | <localhost></localhost> |  |
|                            | tions               | Port                                           | 2638                    |  |

3. In the SQL Statements window, enter:

SELECT \* FROM Employees

4. Press **F9** to run the query.

#### Note:

- Interactive SQL does not support jConnect. Use the SQL Anywhere JDBC Driver instead. jConnect is provided with SAP Sybase IQ for customer application backward compatibility.
- As a general rule, the jConnect driver cannot use ODBC data sources. You can, however, use the jConnect driver with Interactive SQL and specify an ODBC data source.

# **Post-Installation Tasks**

Perform these tasks after you install and test SAP Sybase IQ.

### **Verify Your License**

Connect to the server and run **sp\_iqlmconfig** to verify your license.

To verify your license, connect to the server, and run the **sp\_iqlmconfig** stored procedure in Interactive SQL (**dbisql**). To verify the license from a custom license installation, check the  $\$SYBASE\$\SYSAM-2_0\log\SYBASE.log$  file. You can use iqdemo.db to perform this task.

A line that begins with "Checked out license..." indicates a successful license configuration. If you see a "Sysam: FLEXnet Licensing error:" message, check with your Sybase representative to resolve the issue.

### Additional Information

Troubleshooting SySAM section and the SySAM 2 Users Guide.

### **Change the Default Connection Parameters**

Change the default connection parameters to protect your system against unauthorized access.

Do not rely on the default connection parameters to secure your database against unauthorized access. Change these parameters to protect your data.

| Parameter   | Default Value                               |
|-------------|---------------------------------------------|
| User ID     | <b>DBA</b> or <b>dba</b> (case insensitive) |
| Password    | sql (case sensitive)                        |
| Port Number | 2638                                        |

### **Table 16. Default Connection Parameters**

### Additional Information

Administration: Database > Security Overview

## **Remove Sample Application Files**

Before you deploy your server in a production environment, remove the sample client applications.

The SAP Sybase IQ Server Suite installation includes several directories that contain sample client applications, which are included for training purposes only. Remove these sample directories before you deploy your server in a production environment:

- %ALLUSERSPROFILE%/samples
- *%ALLUSERSPROFILE%*/sdk
- *\$IQDIR16*/samples
- ٠

**Testing Installed Products** 

# **Client Installations**

Installing client components lets you connect a client to a network server.

# **Client Components**

Client components are grouped by feature. Items marked as default are installed in a typical installation. Optional items can be installed in a custom installation.

| Feature       | Components                   | De-<br>fault | Notes                                                                                                    |
|---------------|------------------------------|--------------|----------------------------------------------------------------------------------------------------|
| SAP Sybase IQ | SAP Sybase IQ Client         | •            | Installs client software, Web application                                                                |
|               | SAP Sybase IQ Web<br>Drivers | •            | development tools, and ODBC drivers.                                                                     |
|               | SAP Sybase IQ ODBC<br>Driver | •            |                                                                                                    |
| jConnect      | jConnect 7.0 for JDBC        | •            | jConnect is a Type 4 JDBC driver, which is<br>entirely Java-based. jConnect 7.0 is JDBC<br>4.0 compliant |

Table 17. SAP Sybase IQ Client Components.

# What a Client Installation Does

A typical client installation installs the network client components into a parent directory on a client machine.

### **Directory Variables**

SAP Sybase IQ uses environment variables to point to different installation directories.

| Variable  | Contents                                                                            |  |
|-----------|-------------------------------------------------------------------------------------|--|
| %SYBASE%  | Points to the parent installation directory. This variable is set by the installer. |  |
| %IQDIR16% | Points to the SAP Sybase IQ installation directory.                                 |  |

Table 18. Directory Variables.

| Variable          | Contents                                                                                                    |  |
|-------------------|----------------------------------------------------------------------------------------------------|--|
| %ALLUSERSPROFILE% | Points to the Windows local resources directory. The location of local resources depends on the Windows version:                                                                                                    |  |
|                   | <ul> <li>On Windows XP, these resources are located in the C:\Documents and Settings\All Users\SybaseIQ directory.</li> <li>On Windows 7, these resources are located in the C:\ProgramData\SybaseIQ directory.</li> </ul> |  |

### Parent Installation Directory

The *%SYBASE%* directory contains the files, scripts, and other objects required to support the client. The default *%SYBASE%* directory is C:\Sybase.

| Directory               | Contents                                                                          |
|-------------------------|-----------------------------------------------------------------------------------|
| IQ-16_0                 | SAP Sybase IQ client components.                                                  |
| jConnect-7_0            | JDBC 4.0 compliant driver for SAP Sybase IQ.                                      |
| Shared                  | Shared software components.                                                       |
| Sybase_Install_Registry | Client component registry file.                                                   |
| jre                     | Java Runtime Environment directory.                                               |
| jutils-3_0              | Version 3.0 Java-based utilities, including Ribo, a Tabular Data Streams utility. |
| log                     | Client log file directory.                                                        |
| ThirdPartyLegal         | Third-party license agreements.                                                   |
| sybuninstall            | Subdirectories for scripts that uninstall SAP Sybase IQ and SySAM.                |

### Table 19. Parent Installation Directory.

### Product Installation Directory

%*IQDIR16%* is a %*SYBASE%* subdirectory that contains the files, scripts, and other objects required to run the client.

| Directory | Contents                    |
|-----------|-----------------------------|
| Assembly  | SQL Anywhere support files. |

### Table 20. Product Installation Directory.

| Directory | Contents                                               |
|-----------|--------------------------------------------------------|
| charsets  | Character encoding files.                              |
| install   | Installation history file.                             |
| java      | Different JAR files.                                   |
| samples   | Sample SQL Anywhere tools and scripts.                 |
| scripts   | Sample scripts and stored procedures.                  |
| sdk       | Subdirectories for various language utilities.         |
| sun       | Local copy of the JRE to support Java in the database. |
| support   | A Web page with links to online resources.             |

#### Local Resources Directory

The *%ALLUSERSPROFILE%* directory contains local resources, including the demo database, server logs, and utilities.

#### Table 21. Local Resources Directory.

| Directory | Contents                                |
|-----------|-----------------------------------------|
| Samples   | Sample scripts, drivers, and utilities. |

# **Installing Client Software**

Client installation media supports GUI, console, and unattended installations.

- Use an account with Administrator privileges to log in to Windows.
- Stop and shut down all programs before you run the installation.

### Installing in GUI Mode

Use this option to set up your software in a graphic user interface (GUI) environment. The GUI installer is wizard-driven and supports all product editions and installation types.

1. Insert the installation media into the drive.

If the installer does not start automatically, start Windows Explorer, change to your DVD drive, and choose:

setup.exe

- **2.** Follow the instructions on the screen.
- **3.** Remove the installation media from the drive.

## Installing from the Command Line

Choose a command-line installation if you prefer a non-windowing interface or for developing custom installation scripts. Installing components in console mode is similar to installing in GUI mode, except that you run the installer from the command line, and enter text to select the installation options.

1. Insert the installation media into the drive.

If the installation program launches automatically, click Cancel to stop the installer.

2. From a command line, change to the setup directory.

The setup directory is the directory that contains setupConsole.exe, installer.properties, and other installation files.

3. Enter:

setupConsole.exe -i console

4. Follow the instructions on the screen.

### Installing in Unattended (Silent) Mode

Unattended or silent installations are typically used for updating multiple systems. Except for the absence of the GUI screens, all actions of InstallAnywhere are the same, and the result of an installation in silent mode is exactly the same as one done in GUI mode with the same responses.

### Prerequisites

A response file is a text file that contains installation options. You can override or edit the default response file, installer.properties, for use in subsequent installations. To override the default installation options, use the **-f** argument to point to a custom response file.

### Task

1. Insert the installation media into the drive.

If the installation program launches automatically, click Cancel to stop the installer.

2. From a command line, change to the setup directory.

The setup directory contains setupConsole.exe, installer.properties, and other installation files.

3. Enter:

```
setupConsole.exe -f <responseFileName> -i silent
-DAGREE_TO_SYBASE_LICENSE=true
-DSYBASE_PRODUCT_LICENSE_TYPE=license
```

| Argument                                   | Description                                                                                                    |
|--------------------------------------------|----------------------------------------------------------------------------------------------------|
| -f <responsefilename></responsefilename>   | Optional argument that includes the absolute path and file<br>name of the response file. If you omit this argument, the<br>installer defaults to installer.properties or<br>other .properties file in the same installation direc-<br>tory. |
| -i silent                                  | Switch that starts the silent installer.                                                                                                    |
| -DAGREE_TO_SYBASE_LI-<br>CENSE=true        | Argument that indicates you accept Sybase end-user li-<br>cense agreement.                                                                                                    |
| -DSYBASE_PRODUCT_LI-<br>CENSE_TYPE=license | Required to install a licensed version of the software.                                                                                                    |
| - DUNINSTALL_DELETE_DA-<br>TA_FILES=true   | Deletes unnecessary files after installation.                                                                                                    |

Table 22. Response File Arguments.

### Creating a Response File

Start the installer from the command line and use the -r switch as an argument to create a response file. The installer starts a GUI installation and records your responses in a response file. The response file is a text file that you can edit to change any responses prior to using it in any subsequent installations.

**1.** From the command line, enter:

```
setup.exe -r <responseFileName>
```

Where <responseFileName> includes the absolute path and file name of the response file.

2. Run the installer in GUI mode to record your actions in the response file.

Use an editor to change any responses for subsequent installations, if necessary.

# **Uninstalling Windows Clients**

To uninstall SAP Sybase IQ, run the uninstaller from the Control Panel.

- 1. On the Control Panel, choose Add or Remove Programs.
- 2. Choose SAP Sybase IQ Client Suite from the program list.
- 3. Click Remove.
- 4. Follow the instructions on the screen.

**Client Installations** 

# Configuration

This section outlines basic configuration concepts and procedures.

# **Using Configuration Files**

Use a configuration file to store server startup options.

The @data option allows you to specify environment variables and configuration files on the command line. To specify a configuration file, replace *data* with the path and name of the configuration file:

start\_iq @configuration\_filename.cfg dbname.db

If a startup parameter is passed from the command line and the same parameter exists in the .cfg file, the value in the command line overrides the value in .cfg file.

Configuration files can contain line breaks, and can include any set of options, including the @data option. Use a number sign (#) to designate lines as comments. An ampersand (&) character that appears by itself at the end of a line indicates that the previous token is continued on the next line. See the *Utility Guide* for a complete list of startup parameters.

### Default Configuration File

When you start a server and do not include any command line parameters or specify a configuration file, IQ retrieves the start-up parameters from a default configuration file, default.cfg, in the *%IQDIR16%*\scripts directory. The default.cfg file is also the source of parameters for the Service Manager and multiplex configurations. You can maintain consistency by editing parameters in default.cfg.

To increase the amount of virtual memory, change the parameters in default.cfg. To reduce the virtual memory that other programs use, add swap space to machines or reduce IQ memory demands (cache sizes, thread count, stack size, etc.).

### Security and Configuration Files

You can use the **dbfhide** (File Hiding) utility to encrypt your configuration files. If you specify log file parameters (**-o** *logfile*) in encrypted files, the log is not available to the **start\_iq** utility. You may want to add parameters that do not require encryption on the command line or in a separate configuration file. For example:

start\_iq @encrypt\_params @other\_params

```
or
start_iq @encrypt_params -n myserv -c 400 -o %IQDIR16%\logfile
\myserv.log
```

# **Running SAP Sybase IQ as a Windows Service**

Running SAP Sybase IQ as a Windows service starts the server whenever you restart your computer. Windows services runs in the background as long as Windows is running.

### **Creating a New Windows Service**

Run SAP Sybase IQ as a Windows service to start the server whenever you restart your computer. Services run in the background as long as Windows is running.

- 1. Start Sybase IQ Service Manager.
- 2. Choose Create a New Service.
- 3. Name the new service.
- 4. Add the appropriate start-up parameters.

Include the full path to the database file. The server cannot start without a valid database path name.

- 5. Click Apply.
- 6. Restart Windows.

Because Window service manager reads environmental variables only at system startup, you must restart Windows after you configure SAP Sybase IQ as a Windows service.

#### Note:

- Copy any input files that you use to load your databases into the directory where the service starts, not where the database files are located. On most systems, the services start-up defaults to the *\$SYSTEMROOT*\$\system32 directory.
- To use SAP Sybase IQ as a Windows service when raw device access is required, you must grant the service Administrator privileges.
- Use **Modify an Existing Service** or **Delete an Existing Service** to change or delete SAP Sybase IQ services.

### Suppressing Windows Event Log Messages

If you run the database server as a Windows service, you can set the SAP SQL Anywhere registry entry to suppress event log entries.

To control event log entries, set the EventLogMask key, which is of type REG\_DWORD.

The value is a bitmask containing the internal bit values for the different types of event messages:

```
errors EVENTLOG_ERROR_TYPE 0x0001
warnings EVENTLOG_WARNING_TYPE 0x0002
information EVENTLOG INFORMATION TYPE 0x0004
```

If the EventLogMask, for example, is set to zero, no messages appear at all. Setting EventLogMask to 1 surpresses informational and warning messages, but logs all errors messages. The default setting (no entry present) logs all message types to appear.

# Granting Administrator Privilege to the SAP Sybase IQ Service

Assign Administrator privileges to a SAP Sybase IQ service when raw device access is required.

- 1. On the Control Panel, click Administrative Tools > Services.
- 2. On the Services dialog, right-click Sybase IQ, choose Properties.
- 3. On Properties, choose Automatic as the Startup type.
- 4. Click the Log On tab, then click This account.
- **5.** Assign the account to a user with Administrative privileges. In **This account**, type the administrator's user ID, then enter and confirm the user's password.
- 6. Click OK to close Properties.
- 7. Click File > Close.

# **Configuring Backup Devices**

Set the appropriate parameters to set backup devices.

Windows does not specify rewind or no rewind devices and supports only fixed-length I/O operations to tape devices. SAP Sybase IQ requires variable-length devices and must perform additional processing to accommodate fixed-length tape I/O.

Because SAP Sybase IQ does not support Windows tape partitioning, do not use another application to format tapes for Sybase IQ backup or restore. Windows uses a simpler naming strategy for its tape devices.

The value for block\_size is 0. This tape drive is in variable-length block mode. A non-zero value indicates fixed length block mode, which IQ backup does not support.

Additional Information

• Administration: Backup, Restore, and Data Recovery

# **Configuring Client Connectivity**

SAP Sybase IQ supports ODBC and JDBC connectivity.

# **Connecting Using ODBC**

Open Database Connectivity (ODBC) is a standard API that allows a single application to access a variety of data sources through ODBC–compliant drivers.

### **ODBC Conformance**

ODBC drivers manufactured by different vendors may vary widely in the functions they provide. SAP Sybase IQ supports ODBC 3.5.2.

| Conformance level   | Sybase IQ support                                                                                                    |
|---------------------|----------------------------------------------------------------------------------------------------|
| Core conformance    | All core features.                                                                                                    |
| Level 1 conformance | All level 1 features, except for asynchronous execution of ODBC functions.<br>SAP Sybase IQ does support multiple threads sharing a single connection. The requests from the different threads are serialized by SAP Sybase IQ.                                                            |
| Level 2 conformance | <ul> <li>All level 2 features, except:</li> <li>Three-part names of tables and views. This is not applicable for SAP Sybase IQ.</li> <li>Asynchronous execution of ODBC functions for specified individual statements.</li> <li>Ability to time out login requests and queries.</li> </ul> |

Table 23. ODBC Conformance Levels.

### Note:

- Although you can use new ODBC 3.5.x features such as descriptors in your ODBC applications, ODBC 2.x applications will continue to work with SAP Sybase IQ.
- For more information about ODBC, see the *ODBC Programmer's Reference*, available from Microsoft Corporation as part of the ODBC software development kit, or from the Microsoft Web site at: *http://msdn.microsoft.com/en-us/library/windows/desktop/ms714177(v=vs.85).aspx*.

### Installing ODBC Drivers

Server and client.installations include ODBC drivers. Platform-specific drivers are available from the SAP Sybase Product Download Center and SAP Service Marketplace.

### Using UNIX or Linux-Based Query Tools Through ODBC

There are several ways to use ODBC to connect to UNIX or Linux-based Query tools.

UNIX-like operating systems do not provide a standard ODBC driver manager, but you can use the driver manager emulation capabilities provided by the SAP Sybase IQ ODBC driver to connect to the driver.

Tools that do not require extensive driver manager services can use symbolic links to connect directly to the driver. Tools that require a driver manager may ship with a driver manager.

For information and recommendations about compatible driver managers available for specific applications, see the documentation for the application.

### Creating an ODBC Data Source

On a UNIX-like operating systems, ODBC data sources are stored in .odbc.ini.Use a text editor to update this file manually, or use the cross-platform **iqdsn** utility to create an ODBC data source. On Windows, use ODBC Administrator to add a new ODBC data source.

- 1. Click Start > Programs > Sybase > Sybase IQ 16.0.
- 2. Choose the option appropriate for your operating system:
  - ODBC Data Source Administrator 32 bit
  - ODBC Data Source Administrator 64 bit
- 3. On the ODBC Data Source Administrator dialog, click Add.
- 4. On the Create New Data Source dialog, choose the Server IQ driver, then click Finish.
- 5. When you return to the **ODBC Configuration** dialog, type a Data Source Name in the **Data Source Name** box.
- 6. Click the Login tab, type a database User ID and Password in the appropriate text boxes.
- 7. Click the Database tab. What you do next depends on the data source location:
  - If the data source is on a remote machine, type the *server name* and *database file name*. (The database file is used only if the database is not started automatically on server start-up.)
  - If the data source is on your local machine, type a start line and database name (without the . db extension).
  - If the data source is on a remote system, click the Network tab, and select the appropriate protocol and options.
- 8. Click OK to return to the ODBC Data Source Administrator.

After you create the data source, use **ODBC Data Souce Administrator** to test the new data source. See online help for more information.

### **Command Line Connections to 32-bit Applications**

Use ISQL to connect to 32-bit applications from the command line.

To connect to a 32-bit application without using a data source, use dbisql to connect from the command line. To connect to the demo. db you would use a command similar to this:

```
dbisql -c "UID=DBA;PWD=sql;AUTOSTOP=no;
ENG=<engine name>;DBF=%ALLUSERSPROFILE%\SybaseIQ\
demo\iqdemo.db"
```

### Adding ODBC Data Source Names on 64-bit Windows Systems

On 64-bit Windows systems, SAP Sybase IQ installs a 32-bit ODBC driver. Use the ODBC Administrator to add a new ODBC data source name.

- 1. Click Start > Programs > Sybase > Sybase IQ 16.0 > ODBC Administrator 64 bit.
- 2. Run C:\WINDOWS\SysWOW64\odbcad32.exe.

Do not launch the ODBC Administrator from the Control Panel or Run box. Attempts to add a DSN starting the ODBC Administrator incorrectly may returns these errors:

- The setup routines for the Adaptive Server IQ ODBC driver could not be loaded due to system error code 126.
- Driver's ConfigDSN, ConfigDriver, or ConfigTranslator failed: Could not load the setup or translator library.
- The setup routines for the Adaptive Server IQ ODBC driver could not be found. Please reinstall the driver.

### **Connecting Using JDBC**

JDBC and jConnect provide access to SAP Sybase IQ for Java-based applications.

Java Database Connectivity (JDBC) is a Java application programming interface (API) that provides programmatic access to SAP Sybase IQ. jConnect is a SAP Sybase utility that provides high-performance native access to all SAP Sybase products as a standard installation option.

Interactive SQL (dbisql) can use either JDBC or ODBC connectivity.

Note: The SQL Anywhere JDBC driver is the default driver for Interactive SQL.

### **Connecting Using OLE DB**

SAP Sybase IQ includes an OLE DB provider as an alternative to ODBC.

OLE DB is a data access model from Microsoft that uses the Component Object Model (COM) interfaces. Unlike ODBC, OLE DB does not assume that the data source uses a SQL query processor. Although OLE DB requires a Windows client, you can use using OLE DB to access Windows and UNIX servers.

Note: SAP Sybase IQ OLE DB support differs from SQL Anywhere support.

SAP Sybase IQ supports Dynamic (dynamic scroll), Static (insensitive) and Forward only (no–scroll) cursors, but does not support Keyset (scroll) cursors. In SAP Sybase IQ the isolation level is always 3, no matter what you specify.

SAP Sybase IQ does not support:

- Windows CE.
- Remote updates through a cursor.

### Additional Information

• Administration: Database > Connect to Servers and Databases > Database Connections Using OLE DB

## **Connecting Using Open Client**

Clients require a server object in the interfaces file to access server properties and methods. Use the SAP Sybase IQ Directory Services Editor (dsedit) to create the interfaces file entries.

### Prerequisites

- You must be the owner of the SAP Sybase IQ home directory ( % SYBASE%) to run dsedit
- Make a copy of the interfaces file before you make any changes.

### Task

- 1. From a terminal or command line, change to %IQDIR16%\bin64
- 2. Start dsedit.
- 3. On the Directory Service dialog, click OK.
- 4. From the Server Object menu, choose Add.
- 5. On the Server Name dialog, enter the server name, the click OK.
- 6. From the Server Entry Editor, type the server name, then click Add new network transport.

The server name in your dsedit entry must be the same as the database name.

7. On the Network Transport Editor, select TCP transport, then enter the host name and port number.

The defaults are usually sufficient.

8. Click OK to return to the Server Entry Editor.

The server is now listed under Available Network Transports.

# Running the Client and Server On the Same System

SAP Sybase IQ uses a shared memory segment and several semaphores for communication between the client and server on the same machine.

Shared memory is the default communications mechanism when the client and server are on the same system. Shared memory is configured automatically, and starts automatically.

Local connections through shared memory are not supported for Solaris x64 systems. Use standard network connectivity by adding the parameters **-host** *<hostname>* and **-port** *<portnumber>* to the client connection string.

Additional Information Administration: Database > Connection and Communication Parameters

### Network Issues for SAP Sybase IQ Servers

Properly configured UNIX servers run under the TCP/IP protocol, which enables non–UNIX clients to communicate with the server.

### Verified TCP/IP Protocol Stacks

For SAP Sybase IQ to run properly, the protocol stack on the client and server computers must be compatible at each layer. Many vendors supply TCP/IP protocol stacks and associated software. SAP Sybase IQ communications have been explicitly verified with these TCP/IP implementations:

- TCP/IP For NetWare
- Microsoft Winsock version 2.0

### Using TCP/IP with Windows

Windows NT 3.5 and later ship with TCP/IP software that uses NDIS network drivers. This software allows an IQ server for Windows or an SAP Sybase IQ client application to use Windows TCP/IP. Install TCP/IP Protocol from the Network Settings options on the Control Panel.

### User Datagram Protocol

There are several entries into the TCP/IP protocol stack. SAP Sybase IQ employs the User Datagram Protocol (UDP). While it is called a transport protocol here and elsewhere, UDP provides little more than a user interface to the network layer IP. In particular, UDP is not a guaranteed transmission protocol.

### Tuning Performance Under TCP/IP

Although the default packet size for TCP/IP is 1460 bytes, a larger packet size may improve query response time, especially for queries that transfer a large amount of data between a client and a server process. You can set the maximum packet size using the database server

command lines or CommBufferSize (CBSIZE) in the client connection string. This option may be used with the **start\_iq** command.

#### **Connecting Across a Firewall**

Set the CommLinks connection parameters in your application's connection string to connect across a firewall.

There are restrictions on connections when the client application is on one side of a firewall and the server is on the other. Firewall software filters network packets according to network port. Also, it is common to disallow UDP packets from crossing the firewall.

When connecting across a firewall, you must use a set of communication parameters in the CommLinks connection parameter of your application's connection string.

- Set the **UseUDP** parameter to off to prevent UDP packets from being used to locate the server. You can use the short form **UDP**.
- Set the **ClientPort** parameter to a range of allowed values for the client application to use. You can then configure your firewall to allow these packets across. You can use the short form **CPort**.
- Set the **HOST** parameter to the host name on which the database server is running. You can use the short form **IP**.
- If your database server is not using the default port of **2638**, you must specify the port it is using, in the **ServerPort** parameter. You can use the short form **Port**.

In this example, the connection string fragment:

- Restricts the client application to ports **5050** through **5060**
- Disables UDP packets
- Connects to a server named myiq running on the machine at address myhost using the server port 2020:

```
CommLinks=tcpip(UseUDP=OFF;ClientPort=5050-5060;Host=myhost;Port=20
20;Eng=myiq)
```

#### Additional Information

• Administration: Database > Connection and Communication Parameters.

Configuration

# Index

% ALLUSERSPROFILE% 22 % IQDIR15% 22 % SYBASE% 22

# 4GT

enabling 5

# A

Add Service utility 44 adding IQ as a Windows Service 44 Administrator privilege granting to IQ as a Windows service 45 agent, Sybase Control Center 32 AWE cache, using (Windows) 5

# В

backups devices supported 45 block mode displaying 45

# С

client client and server on same system 50 command line installation 40 components 37 directories 37 GUI installation 39 installation 37 **ODBC** connections 46 platform support 1 pre-installation steps 39 silent installation 40 typical installation 37 uninstall, Windows 41 variables 37 client connections JDBC 48 OLE DB 48 client connectionsOpen Client 49

code samples (Windows) 5 command line installation 40 installations 25 components client 37 configuration files 43 parameters set by start\_asiq 30 security 43 connecting across firewalls 51 JDBC 48 ODBC 46 OLE DB 48 **Open Client 49** connection parameters 48 changing 34

# D

data access JDBC 48 ODBC 46 OLE DB 48 **Open Client 49** dbisql running 33 See also Interactive SOL default connection parameters changing 34 Demo database table names 29 table owners 29 Demo Database 29 Demo/Evaluation Edition license 11 deployement changes, Windows 5 directory local resources 39 parent 22, 37 product 22, 37 **Directory Services Editor** interfaces file 49 distributed query processing 3 fault tolerance 3

#### Index

hardware requirements 3 network requirements 3 planning 3 DQP See distributed query processing DSN 64-bit 48 DVD, installation Client Suite 2 Server Suite 2

# Ε

elevated operations agent 5 enabling 4GT 5 enviromental issues 3 Event log suppressing entries 44 executables, signed (Windows) 5 Express Edition license 12

# F

firewalls, connecting across 51 fixed-length devices 45

# G

generating licenses SAP Service Marketplace 14 Sybase Product Download Center (SPDC) 14 GUI installations 25, 39

## Η

hardware platform changing 3 high availability planning See distributed query processing host ID (licensing) 13 host name (licensing) 13

# I

installation command line 25, 40

common installation problems 28 components 17 GUI mode 25. 39 post-installation 34 pre-installation steps 39 response file 26, 41 server 17.25 silent 25 silent (client) 40 uninstalling servers 28 Installation 3 first time 2 planning 2 installation directories parent 22 product 22 Sybase IQ server 22 installation media Client Suite 2 Server Suite 2 installation, preparing 1 installer running 15 Interactive SOL 33 running 33 interfaces file creating entries 49 IO servers network connectivity 50

# J

JDBC 48

### L

license generation host ID 13 host name 13 license models 13 port number 14 SAP Service Marketplace 14 SySAM documentation 12 license model served licenses 13 unserved licenses 13 license server installation 15 requirements 4

starting 15 upgrade 4 licenses **Enterprise Edition 9 Evaluation Edition 11** Express Edition 12 Single Application Edition (SA) 12 Small Business Edition (SE) 11 licensing available licenses 9 evaluation period 1 host ID (obtaining) 13 host name 13 license models 13 licensed edition 1 licensing requirements 1 port number 14 SAP Service Marketplace 14 steps before you generate a license 12 Sybase Product Download Center (SPDC) 14 SySAM documentation 12 Web key 9

# Μ

memory shared 50 multiplex high availability network requirements See distributed query processing

# Ν

network functionality verifying 7

# 0

ODBC 46 32-bit command line connections 48 64-bit DSN 48 conformance 46 connection 46 data sources, creating 47 installing drivers 46 odbc.ini 48 UNIX driver managers 47 OLE DB 48 Open Client connecting from 49 interfaces file 49 operating system patches See preinstallation tasks

# Ρ

passwords protecting 43 planning distributed query processing 3 enviromental issues 3 installs 2 platform changes 3 planning installations 2 platform changes planning 3 platform support client 1 port number (licensing) 14 post-installation change connection parameters 34 removing sample applications 34 server 34 Verify Your License 34 preinstallation tasks 4 enable 4GT 5 increasing the swap space 4 license server upgrade 4 operating system patches 4 verify network functionality 7 Windows support issues 5 privilege Administrator 45

# R

response file 26, 41

# S

sample applications removing 34 sample code (Windows) 5 SAP Service Marketplace 14 SAP Sybase IQ IQ client platforms 1 SCC 32

#### Index

server client and server on same system 50 command line installations 25 common installation problems 28 directories 22 GUI installations 25 installation 17 installation components 17 platform support 1 post-installation steps 34 silent installations 25 typical installations 22 uninstalling 28 variables 22 serverinstalling installing 25 services, Windows 5 shared memory 50 signed executables (Windows) 5 silent installations 25, 40 response file 26 Single Application Edition (SA) 12 Small Business Edition (SE) 11 SQL Anywhere environmental issues 3 starting servers at command prompt 30 support issues, Windows AWE cache, using 5 deployment changes 5 sample code 5 security 5 services 5 signed executables 5 swap space increasing 4 Sybase Control Center 32 Sybase IQ about 1 server platforms 1 starting 30 Sybase IQ Service granting Administrator privilege 45 SvSAM SySAM documentation 12 SySAM licenses available licenses 9 Enterprise Edition (EE) 9 Evaluation Edition 11

Express Edition 12 host ID (obtaining) 13 host name 13 license models 13 port number 14 SAP Service Marketplace 14 Single Application Edition (SA) 12 Small Business Edition (SE) 11 steps before you generate a license 12 Sybase Product Download Center (SPDC) 14 Web key 9

## Т

Table Names demo database 29 owners 29 tape devices for backups 45 tasks, preinstallation 4 enable 4GT 5 license server upgrade 4 operating system patches 4 swap space 4 verify network functionality 7 Windows support issues 5

## U

uninstall Windows client 41 upgrading planning 3 utilities start\_asiq 30

# V

variable-length devices 45 variables %ALLUSERSPROFILE% 22 %IQDIR16% 22 %SYBASE% 22 directory 22, 37 environment 22, 37

# W

Windows support issues 5 Windows Service adding IQ as 44 Windows support issues AWE cache, using 5 deployment changes 5 sample code 5 security 5 services 5 signed executables 5 workflows installation and migration 2 upgrading installations 3 Index